## HOW TO REVIEW A CONFIRMED ORDER:

- 1. Log into your account at <u>www.orgsonline.com</u> and select either "Online Lunch System" on the left side of the screen or "Click Here To Access The Lunch System" in the navy blue box on the dashboard
- 2. Select "View Orders" on the left side of the screen. You will then be able to see exactly what the system recorded for each student at that school.

NOTE: You can view your student's lunch orders at any time during a lunch cycle.